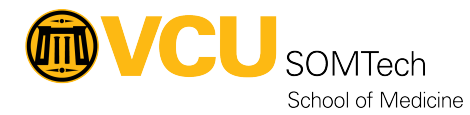

<u>Knowledgebase</u> > <u>Client Advancement Services</u> > <u>Communication & Collaboration</u> > <u>Shared Email</u> <u>Account/Mailbox via Outlook</u>

## Shared Email Account/Mailbox via Outlook

William Crehore - 2021-10-26 - Communication & Collaboration

Email accounts & mailboxes can be delegated to multiple people for shared use.

A request for a shared mailbox can be submitted at https://go.vcu.edu/SOMTicket

After access to a mailbox has been delegated, it may take up to 1 hour for the changes to take effect.

# Adding Mailbox to Outlook (Windows, macOS, Outlook Web Access)

#### Windows Outlook client

- 1. Click File
- 2. Click Account Settings, then select Account Settings again Outlook Today - Outlook  $(\epsilon)$ Account Information John.Harper@vcuhealth.org Open & Export -Microsoft Exchange Add Account Account and Social Network Settings Print Change settings for this account or set up more Account connection Settings Access this account on the web. 5.com/owa/vcuhealth.org Account Settings... orks. Add and remove accounts or change existing connection settings. Change Social Network Accounts Exit Configure Office to connect to social networks. (Out of Office) Delegate Access ify others that you are out of office, on vacation, or -mail messages Give others permission to receive items and respond on your behalf. Download Address Book... Download a copy of the Global Address Book lbox by emptying Deleted Items and archiving. Manage Mobile Notifications :=`` 3. Select your @VCUHealth.org account and click Change

|                 | IIEZ Renkv & Delete 🗧 Create New 🛛 🐨                                                         |
|-----------------|----------------------------------------------------------------------------------------------|
| Account Se      | ttings 🛛 💽                                                                                   |
| E-mail A<br>You | Accounts<br>can add or remove an account. You can select an account and change its settings. |
| E-mail (        | Data Files RSS Feeds SharePoint Lists Internet Calendars Published Calendars Address Books   |
| 🧟 New.          | 狫 Repair 🚰 Change 📀 Set as Default 🗙 Remove 🔹 🖶                                              |
| Name            | Туре                                                                                         |
| John            | .Harper@vcuhealth.org Microsoft Exchange (send from this account by def                      |
|                 |                                                                                              |
| Selected a      | account delivers new messages to the following location:                                     |
|                 | John.Harper@vcuhealth.org\Inbox                                                              |
|                 | in data file C:\Users\jharper4\\Outlook\John.Harper@vcuhealth.org.ost                        |
|                 | Close                                                                                        |

4. Click More Settings

| Change Account                                      |                                              | <b>×</b>      |
|-----------------------------------------------------|----------------------------------------------|---------------|
| Server Settings<br>Enter the Microsoft Exchange Ser | ver settings for your account.               | ×             |
| Server Settings                                     |                                              |               |
| Server:                                             | 90-e6fd-471e-a66e-10c65b91b9db@vcuhealth.org |               |
| User Name:                                          | John.Harper@vcuhealth.org                    | Check Name    |
| Offline Settings                                    |                                              |               |
| Use Cached Exchange Mode                            | _                                            |               |
| Mail to keep offline:                               | · · · · · ·                                  | All           |
|                                                     |                                              |               |
|                                                     |                                              |               |
|                                                     |                                              |               |
|                                                     |                                              | More Settings |

5. Click the Advanced tab, and under Open These Additional Mailboxes click Add.

| Microsoft Exchange                                                |
|-------------------------------------------------------------------|
| General Advanced Security                                         |
| Mailboxes                                                         |
| Open these additional mailboxes:                                  |
| Add                                                               |
| Remove                                                            |
| Cached Exchange Mode Settings                                     |
| ☑ Use Cached Exchange Mode                                        |
| Download shared folders                                           |
| Download Public Folder Favorites                                  |
| Outlook Data File Settings                                        |
| Mailbox Mode                                                      |
| Outlook is running in Unicode mode against Microsoft<br>Exchange. |
|                                                                   |
| OK Cancel Apply                                                   |

6. Type the full email address of the shared mailbox in the Add Mailbox window. Click  $\mathbf{OK}$ .

| Add Mai | lbox                       | <b>—X</b> — |
|---------|----------------------------|-------------|
| Add ma  | ilbox:<br>pi@vcuhealth.org |             |
|         | ОК                         | Cancel      |

- 7. The mailbox will now be listed under Open These Additional Mailboxes.
- 8. Click Apply and OK.
- 9. Click **Next** and then choose **Finish**
- 10. The mailbox should now appear in the navigation pane.

| 03                                         | ~5 ∓                                    |                                                                                                    |                                                                 |            |
|--------------------------------------------|-----------------------------------------|----------------------------------------------------------------------------------------------------|-----------------------------------------------------------------|------------|
| FILE                                       | HOME                                    | SEND / RECEIVE                                                                                           | FOLDER                                                          | VIEW       |
| New New                                    | ew<br>ns *                              | gnore<br>Clean Up •<br>Delete                                                                            | Reply Reply<br>All                                              | Forward    |
| ▲ Favorite<br>Inbox<br>Sent Iter<br>Drafts | 25 Jui<br>Ma<br>pre<br>thi<br>or<br>jur | nk<br>ark the selected iten<br>event items sent by<br>is sender's domain,<br>mailing list from be<br>nk. | ns as junk or<br>this sender,<br>or this group<br>ing marked as | iy, July 1 |
| ▷ VCUHS                                    | O365 Info<br>arper@vc                   | uhealth.org                                                                                              |                                                                 |            |
| ⊳ GME N                                    | PI                                      |                                                                                                    |                                                                 |            |
|                                            |                                         |                                                                                                    |                                                                 |            |

11. It may take some time for the mailbox to fully load all email, especially if it contains a large amount of email.

### macOS Outlook client

1. Open Outlook Preferences

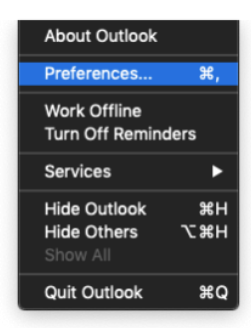

- Go to Accounts
   Open Advanced

| Default Account  william.crehore@vcuh william.crehore@vcuhealth.org | <b>E</b> 8           | william.crehore@vcuhealth.org<br>Exchange/Office 365 Account |
|---------------------------------------------------------------------|----------------------|--------------------------------------------------------------|
|                                                                     | Account description: | william.crehore@vcuhealth.org                                |
|                                                                     | Personal information |                                                              |
|                                                                     | Full name:           | William Crehore                                              |
|                                                                     | E-mail address:      | william.crehore@vcuhealth.org                                |
|                                                                     | Authentication       |                                                              |
|                                                                     | Method:              | User Name and Password  \$\$                                 |
|                                                                     | User name:           | william.crehore@vcuhealth.org                                |
|                                                                     | Password:            | •••••                                                        |
|                                                                     |                      |                                                              |
|                                                                     |                      |                                                              |
|                                                                     |                      |                                                              |
|                                                                     |                      |                                                              |
|                                                                     |                      |                                                              |
|                                                                     |                      | Advanced                                                     |
| +- *-                                                               |                      | Advanced                                                     |

- Go to the **Delegates** tab
   Under **Open these additional mailboxes:** click the + to add the mailbox

| Defaul<br>wi | Server Delegates Security                                            |   |
|--------------|----------------------------------------------------------------------|---|
| will         | Delegates who can act on my behalf:                                  |   |
|              |                                                                      |   |
|              |                                                                      |   |
|              |                                                                      |   |
|              |                                                                      |   |
|              | Send my meeting-related messages to:                                 |   |
|              |                                                                      | 0 |
|              |                                                                      |   |
|              | Open these additional mailboxes:                                     |   |
|              | SOM Security <somsecurity@vcuhealth.org></somsecurity@vcuhealth.org> |   |
|              |                                                                      |   |
|              |                                                                      |   |
|              |                                                                      |   |
|              |                                                                      |   |
|              |                                                                      |   |
| +            | Cancel OK                                                            |   |

 $6. \ \mbox{Type} \ \mbox{in the mailbox} \ \mbox{address} \ \mbox{to search}, \ \mbox{choose} \ \mbox{the appropriate} \ \mbox{result}, \ \mbox{and} \ \mbox{click} \ \mbox{Add}$ 

|     |           |          | Choo       | se a Pers | on       |        |     |
|-----|-----------|----------|------------|-----------|----------|--------|-----|
| Q : | somsec    | urity    |            |           |          |        | 8   |
| s,  | SOM Somse | Security | ubealth.or |           |          |        |     |
| ſ   |           | ountyere |            |           |          |        |     |
|     |           | Туре     | your share | d mailbo  | x addres | s here |     |
|     |           |          |            |           |          |        |     |
|     |           |          |            |           |          |        |     |
|     |           |          |            |           |          |        |     |
|     |           |          |            |           |          |        |     |
|     |           |          |            |           |          |        |     |
|     |           |          |            |           |          |        |     |
|     |           |          |            |           |          |        |     |
|     |           |          |            |           |          | 01     |     |
|     |           |          |            |           |          | Cancel | Add |

- 7. Click OK to go back to Accounts. You can now close out of Preferences
- 8. The mailbox will begin to load, it may take a few minutes. You'll see two new entries on your left sidebar. An entry for **All Accounts** and one for the new mailbox you added.

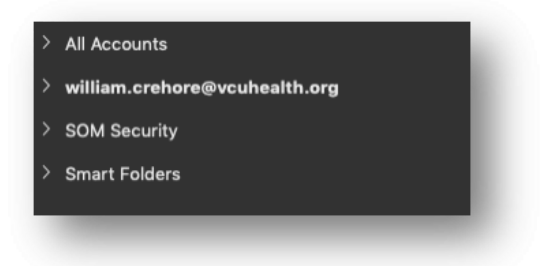

## **Optional: Outlook Web Access**

1. Login to OWA & click More in the left sidebar

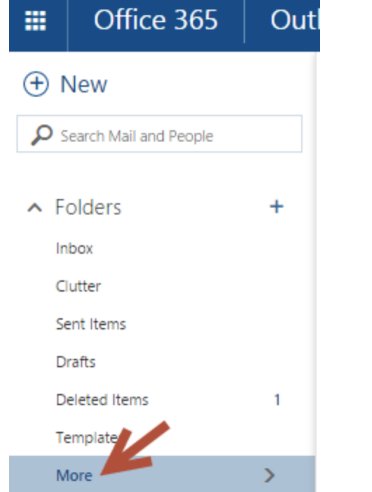

2. Right click on your name > Select Add Shared Folder

|   | Dam Holtz      |                   | Jav De    |
|---|----------------|-------------------|-----------|
| 7 | Pan nonz       | Create new folder | VA        |
|   | VCUHS O365 Inf | Rename            | Ν         |
|   |                | Delete            | itic      |
|   |                | Empty folder      | Gi<br>36  |
|   |                | Add to Favorites  | ity       |
|   |                | Move              | ree       |
|   |                | Mark all as read  | ity       |
|   |                | Add shared folder | ee        |
|   |                | Assign policy     | > R(      |
|   |                | Permissions       | 0         |
|   |                |                   | IVIICI OS |

- $3. \ \ Search \ for \ the \ mailbox \ you \ want \ to \ add$
- 4. Find the mailbox  $\&\ click\ once\ to\ select\ it\ \&\ click\ Add$

## Add shared folder

Enter the name or email address of a user who has shared folders with you.

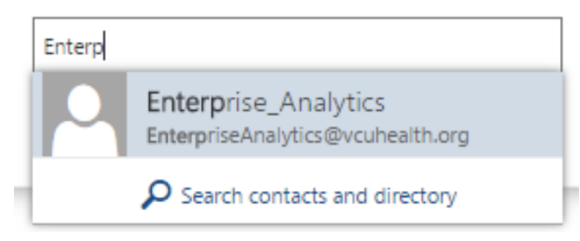

5. The shared mailbox will now appear in the left sidebar

| Office 365                    | Out |
|-------------------------------|-----|
| ① New                         |     |
| Search Mail and People        |     |
| € Folders                     | +   |
| <ul> <li>Favorites</li> </ul> | +   |
| Pam Holtz                     | +   |
| VCUHS O365 Info               |     |
| Enterprise_Analytics          |     |
| Deleted Items                 |     |
| Drafts                        |     |
| Inbox                         |     |
| Junk Email                    |     |
| Notes                         |     |
| Sent Items                    |     |